### 利用マニュアル:「個別相談」の予約方法

教職相談室休室中の「個別相談」の予約は以下の方法で受け付けます。 よくご確認の上ご利用ください。

### <利用ルールと注意事項>

- ・誰かが予約すると、その時間帯に他の人は予約できなくなりますので、「仮押さえ」のようなことはしないでください。
- 「個別相談」の予約は前日までに行ってください。当日に予約をしても対応ができません。
- キャンセルは極力しないようにご協力をお願いいたします。
   もしキャンセルする場合は、<u>soudanshitsu@soka.ac.jp</u>までご連絡ください。
- ・無断で欠席した場合、次の週の予約はできなくなります。

## <u> <予約方法></u>

① 教員採用試験特設ページの「<個別相談>はここをクリック!」から予約カレンダーを開きます。

| 曜日 | 月            | 火           | 水            | *            |
|----|--------------|-------------|--------------|--------------|
| 担当 | <u>鈴木清</u>   | 杉本信代        | <u>近藤茂代</u>  | <u>佐久間洋子</u> |
|    | <u>近藤茂代</u>  | <u>嬰井啓雅</u> | <u>佐久間洋子</u> | <u>大関健道</u>  |
|    | <u>清水百合香</u> | ここをクリック     | <u> </u>     | <u>大久保敏昭</u> |
|    | <u>渡辺秀貴</u>  |             | 櫻井啓雅         |              |

### 教職相談室 個別相談予約

| 今日    | ▶ 2020年 7月 | 20日~26日   |                  |       |
|-------|------------|-----------|------------------|-------|
|       | 7/20 (月)   | 7/21 (火)  | 7/22 (水)         |       |
|       |            | <br>      |                  |       |
|       |            |           |                  |       |
| 09:00 |            |           |                  |       |
|       |            |           |                  |       |
| 10:00 |            | 相談予約杉本信代  | $\boldsymbol{k}$ |       |
|       |            | 相談予約杉本信代  | 希望日時の予約枠相談       | をクリック |
| 11:00 |            |           | 相談予約校本1815       |       |
|       |            |           |                  |       |
| 12:00 |            |           |                  |       |
|       |            | 相談予約 杉本信代 | 相談予約 杉本信代        |       |
| 13:00 |            |           |                  |       |
|       |            |           |                  |       |
|       |            | 相談予約杉本信代  | 相談步約移本信代         |       |

③ 希望日時の予約枠をクリックすると予約フォームが立ち上がります。 必要事項を入力し、「保存」をクリックすると予約が完了します。

| 相談予約が太信代相談予約が太信代 予約する                                                                           | 予約する際は、「お名前」と「相談<br>内容」を記載してください。                                                      |
|-------------------------------------------------------------------------------------------------|----------------------------------------------------------------------------------------|
| タイトル       相談予約_杉本信代         日時       7月 21日 (火), 10:00 ~ 10:30         参加者       場所         場所 | また、点線以下は、当日オンライン<br>相談で使用するZOOMミーティング<br>ルームの情報です。予約完了メー<br>ルにも記載されますので削除しな<br>いでください。 |
| すべて入力し終えたら 「保存」をクリック                                                                            |                                                                                        |

④ 予約が完了すると確認メールが届きます。

メールに ZOOM のミーティングルームの URL・ID・パスワードが記載されていますので、当日は時間 に遅れないようにアクセスしてください。

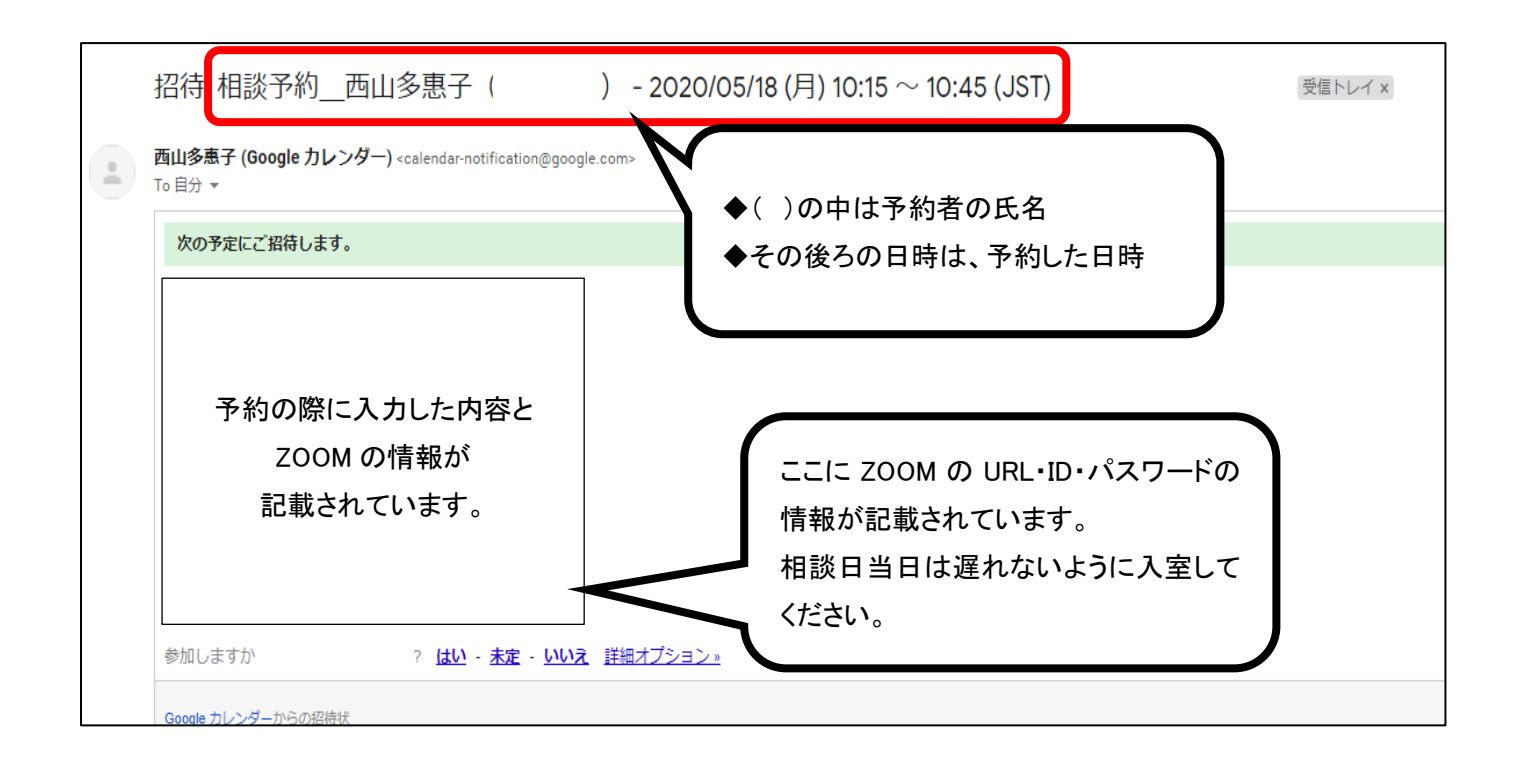

ちなみに、誰かが予約すると、その時間帯は予約カレンダーから消えます。 予約枠のない日時は、すでに予約が入っているか、もともと枠の設定のない日時です。

![](_page_2_Figure_4.jpeg)

# <u><注意></u>

櫻井啓雅先生・清水百合香先生・宗像武彦先生の予約枠の中に「通教生専用 学習相談」という枠があります。この枠にお申し込みされたい場合は「学光 6 月号」をご参照ください。ここからの申し込みはできませんので、上記③で説明した「保存」ボタンは決して押さないで、「キャンセル」か「×」で閉じてください。

| 5/2 (火) | 6/3 (zK)                 | 6/4 (木)      | 6/5 (余)      |        |
|---------|--------------------------|--------------|--------------|--------|
| 予約する    | 5                        |              |              | ×      |
| タイトル    | 通教生専用学習相談                |              |              |        |
| 日時      | 6月 4日 (木), 17:00 ~ 18:00 |              | 「通教生専用学習     | 「相談」は、 |
| 参加者     |                          |              | ここから申し込みを    | せず、    |
| 場所      |                          |              | 「学光 6 月号」を参照 | Щ.     |
| 説明      | 詳細は「学光6月号」をご確認く          | ださい。         |              |        |
|         | ↓の「保存」 ボタンは押さずに、<br>さい。  | 右上の「×」で閉じてくだ | 「保存」ボタンは押さ   | ない。    |
|         | 保存 キャンセル                 |              |              |        |
|         |                          |              |              |        |